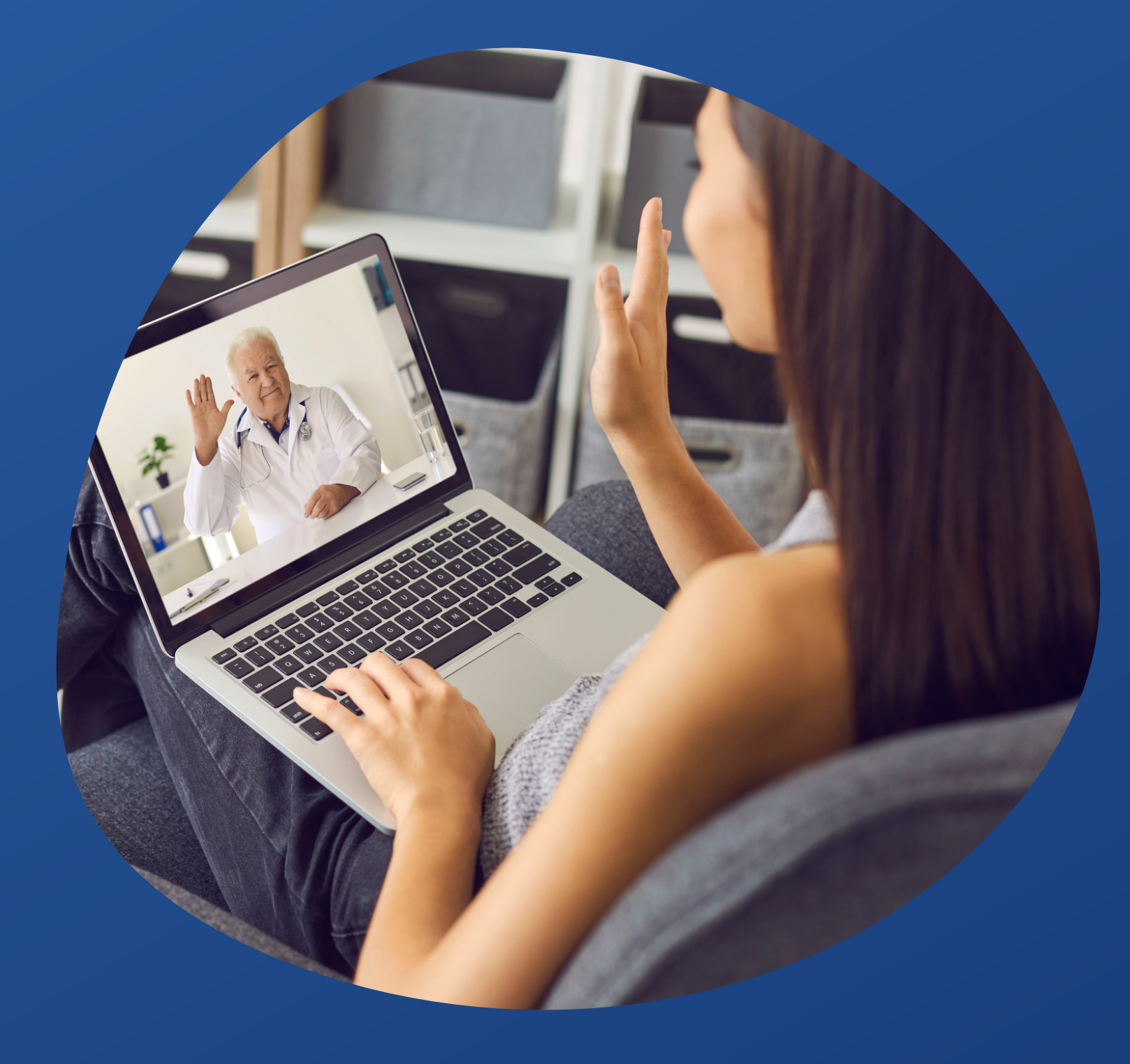

# MANUAL DE USO TELEMEDICINA CASSI

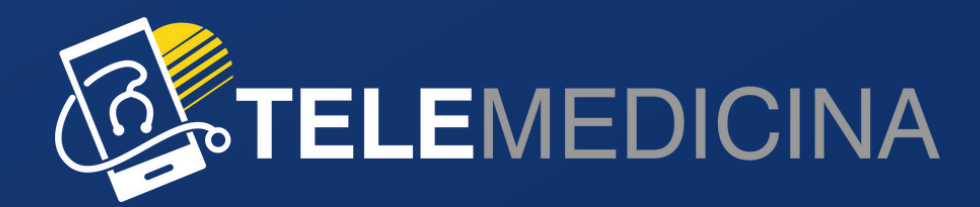

## **OLÁ, SEJA BEM-VINDO!**

Esse manual informativo tem como objetivo ajudar você a utilizar a plataforma de **Telemedicina** disponibilizada pela **CASSI**. Aqui nós iremos explicar as funcionalidades da plataforma.

Caso tenha qualquer dúvida, fique tranquilo, disponibilizamos canal de suporte 24h para auxiliar você no que for necessário.

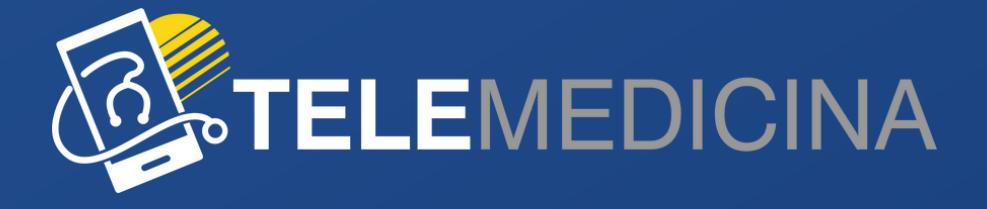

## **ACESSO PLATAFORMA**

#### ACESSO PELO SITE OU APP DA CASSI

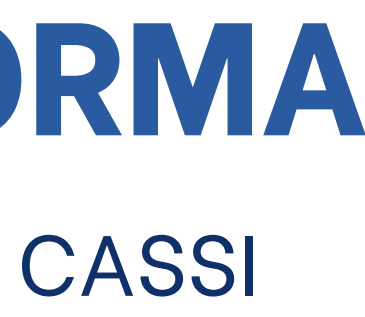

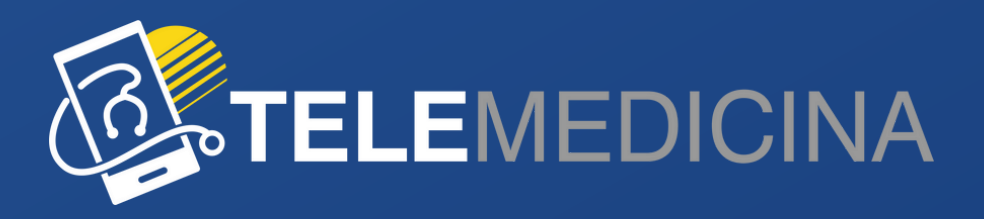

### **ACESSO PELO SITE**

Para acessar a Telemedicina disponibilizada pela CASSI, entre pelo <u>site da CASSI</u> (www.cassi.com.br) e clique no botão localizado no lado direito da tela "**Telemedicina - Acesse aqui**", ao fazer isso, você será direcionado para a <u>página de</u> <u>acesso à plataforma.</u>

Para entrar na plataforma, é só informar seus dados pessoais (CPF e senha) e clicar em "entrar".

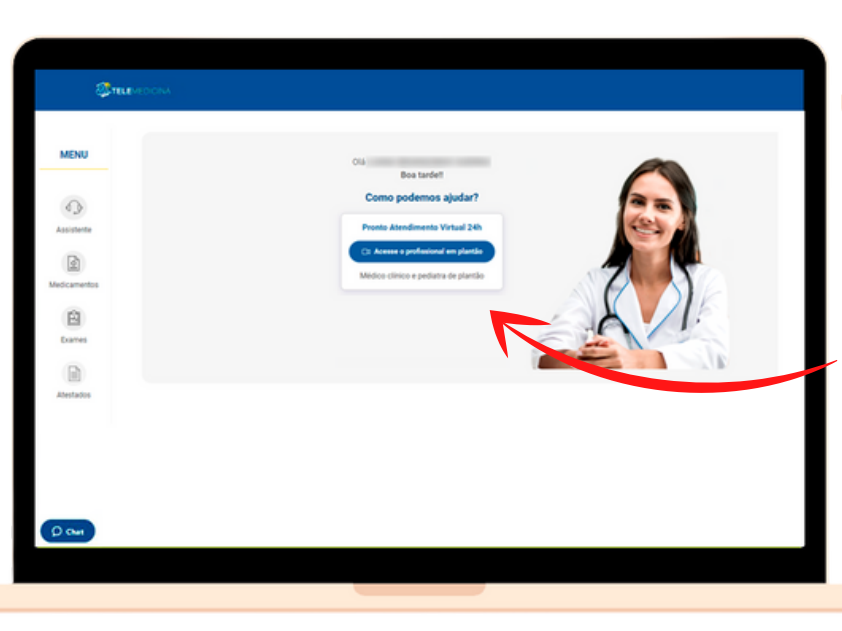

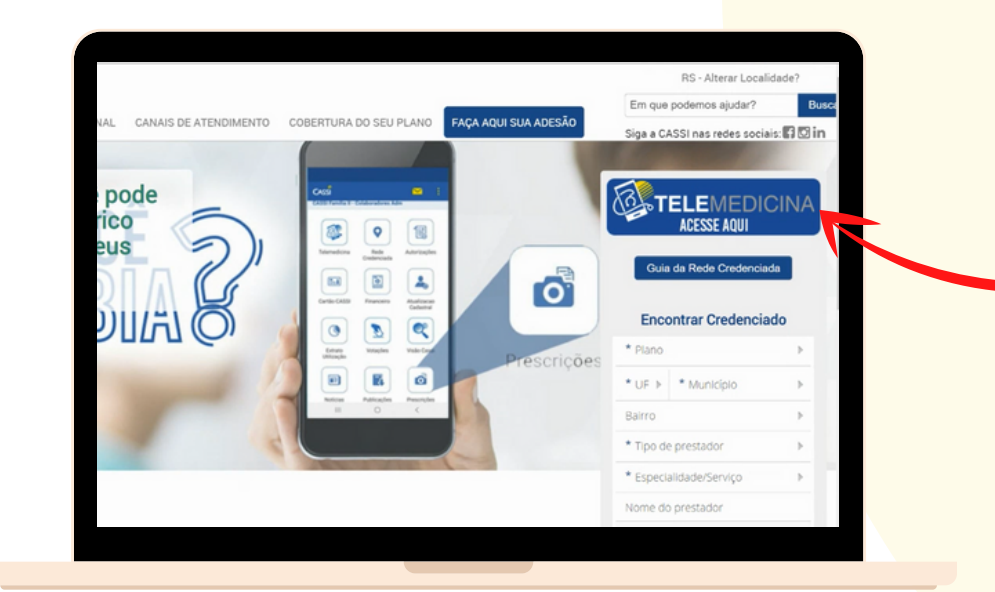

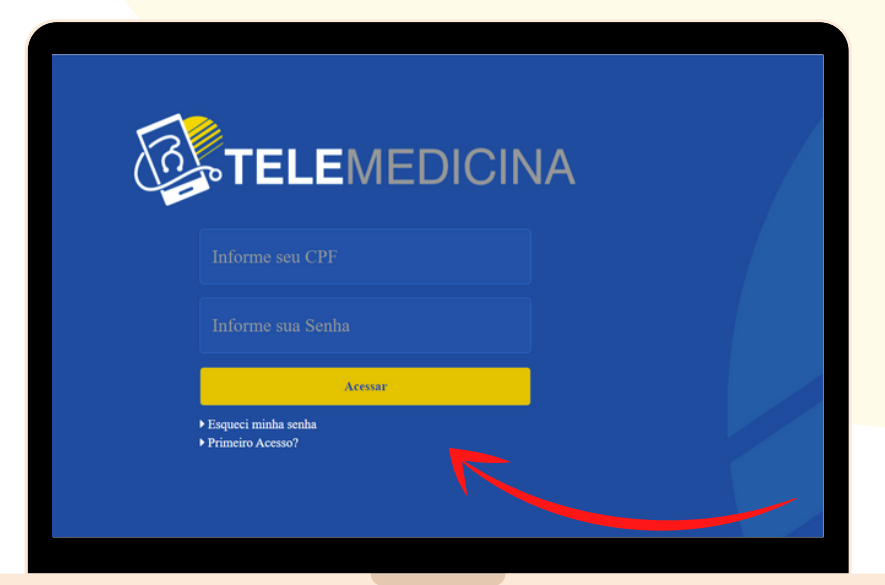

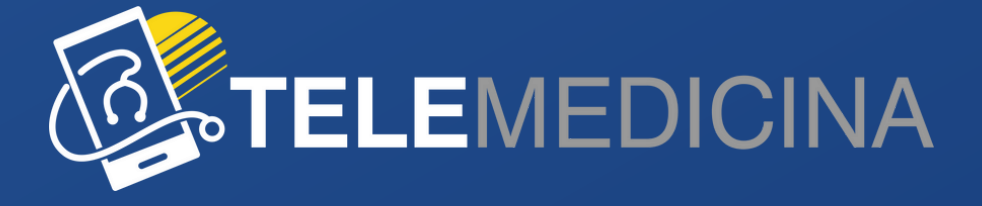

#### **ACESSO PELO APP**

#### Para acessar a Telemedicina pelo APP é só seguir os seguintes passos:

| 09:48        | £                                          | 14:01                                  | 14:01                                                              | 09:49                 |                          |                        |
|--------------|--------------------------------------------|----------------------------------------|--------------------------------------------------------------------|-----------------------|--------------------------|------------------------|
|              | Cassi 🔅 🚬                                  | Voltar Configurações                   | Fechar Login                                                       |                       | CASSI                    | 4                      |
|              |                                            | Acessando como Visitante.              | Informe os dados de acesso para prosseguir.                        |                       |                          | 4==                    |
|              | PRIMEIRO                                   | Entrar                                 | I CPF                                                              |                       |                          |                        |
|              | PLANO REGIONAL<br>CONHECA O CASSI VIDA BH! | Informe os dados de acesso para prosse | Senha de usuário                                                   | Telemedicina          | Rede<br>Credenciada      | Autorizaçõ             |
|              | CASSI                                      | Sobre o aplicativo                     | Declaro que li e concordo com os Termos de Uso<br>desse aplicativo |                       |                          |                        |
|              |                                            | Belatar erro                           | Acessar                                                            |                       |                          |                        |
| <b>Q</b>     |                                            | Termos de Uso                          | Becuperar senha                                                    | Cartão CASSI          | Financeiro               | Atualizaçã<br>Cadastra |
| Rede         | Autorizações Cartão CASSI                  |                                        | Criar acesso                                                       |                       |                          |                        |
| Credenciada  |                                            |                                        | Termos de Uso                                                      |                       |                          |                        |
|              |                                            |                                        |                                                                    | Extrato<br>Utilização | Votações                 | Notícias               |
| Financeiro   | Atualização Extrato                        |                                        |                                                                    |                       |                          | NOVO                   |
|              |                                            |                                        |                                                                    |                       |                          |                        |
|              |                                            |                                        |                                                                    | Prescrições           | Canais de<br>Atendimento | Adesão CAS             |
| Notícias     | Prescrições Canais de<br>Atendimento       |                                        |                                                                    | NOVO                  | NOVO                     | Novo                   |
| NOVO         |                                            |                                        |                                                                    |                       | 1000                     | 6                      |
|              |                                            |                                        |                                                                    | Reembolso             | Indicar Parente          | Simulador II           |
| Adesão CASSI | Sobre a CASSI                              |                                        |                                                                    |                       |                          |                        |
|              |                                            |                                        |                                                                    |                       |                          |                        |
|              |                                            |                                        |                                                                    | Sobre a CASSI         |                          |                        |
|              |                                            |                                        |                                                                    |                       | . f                      |                        |
| L. ENTRE I   | no <b>APP CASSI.</b> Poro                  | 2. Cuque em <b>Entrar</b> .            | 3. Faça seu <i>login</i> com                                       | 4. Apos               | s lazer s                | eu log                 |

fazer seu login é só clicar no **ícone de ferramenta**.

- 3. Faça seu *login* com **seus dados** e clique em **Acessar**.
- 4. Após fazer seu *logi* escolha o ícone **Telemedicina.**

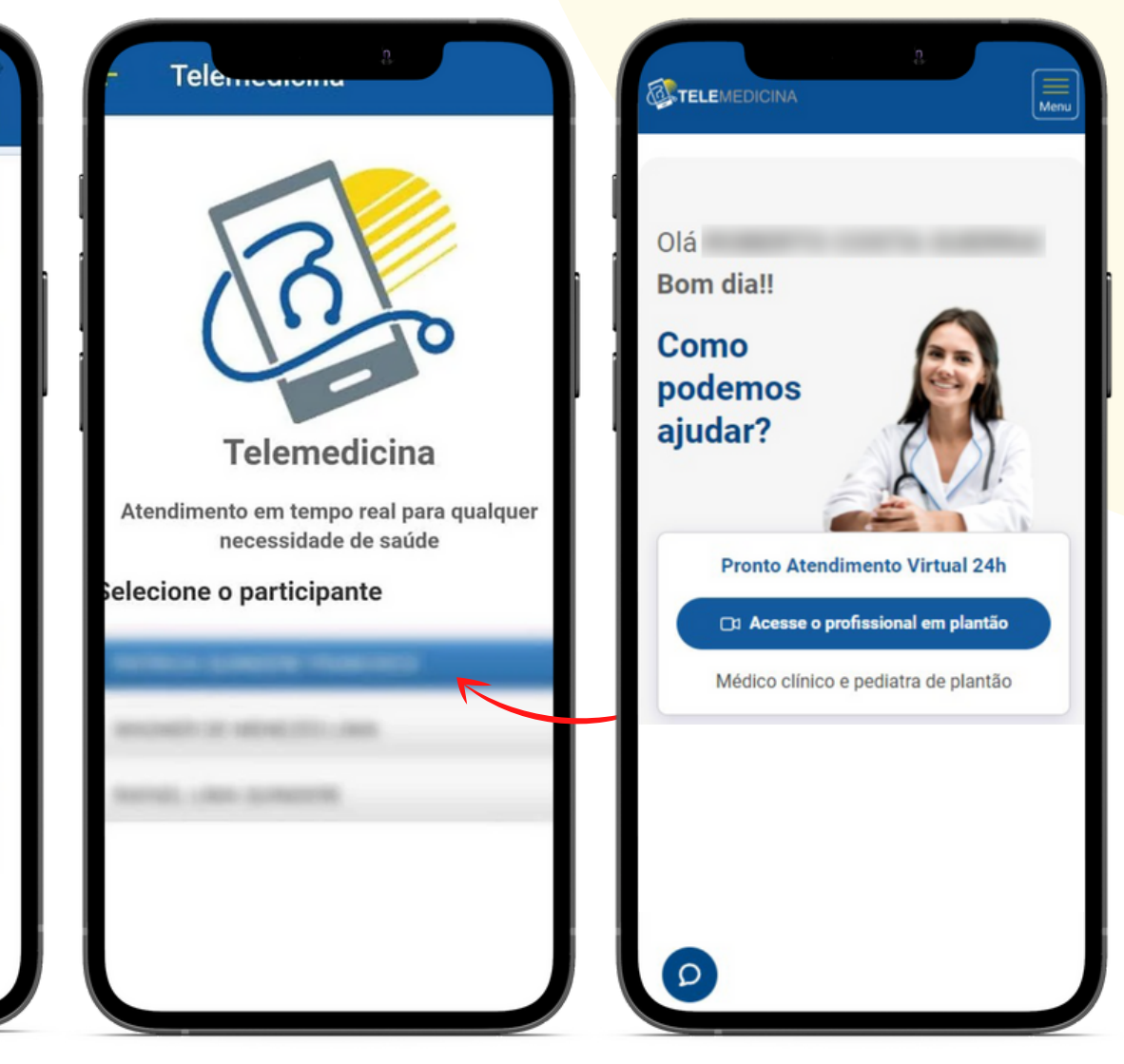

nin, 5. Selecione o **participante** para o atendimento. 5. Pronto! Você está na sua **plataforma de Telemedicina.** 

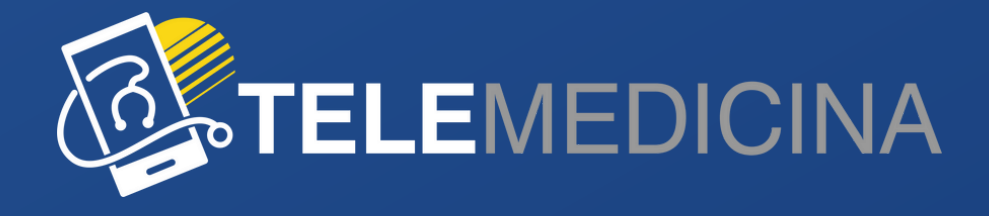

# **ÁREA DO PACIENTE**

FUNCIONALIDADES DA PLATAFORMA

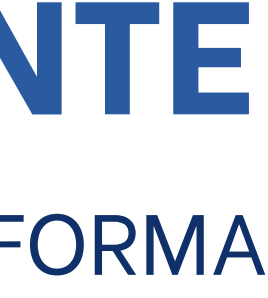

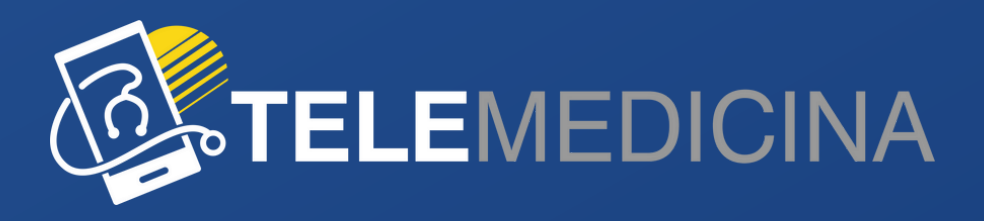

Tanto pelo computador, quanto pelo celular, você tem acesso a todo o seu histórico clínico *online*.

Você pode acessar a qualquer momento um pedido de exame, prescrições de medicamentos e atestados, pois está tudo salvo na sua área do paciente.

Você também recebe essas informações por e-mail ao final de cada consulta.

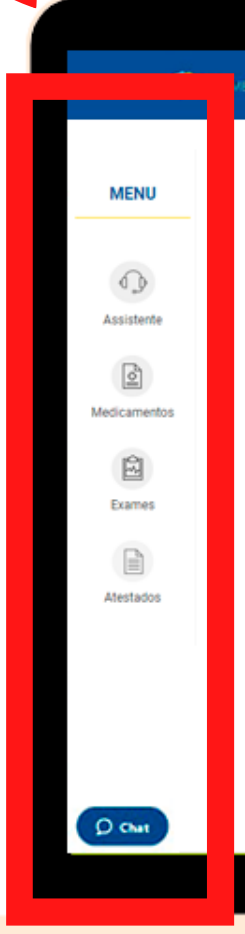

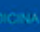

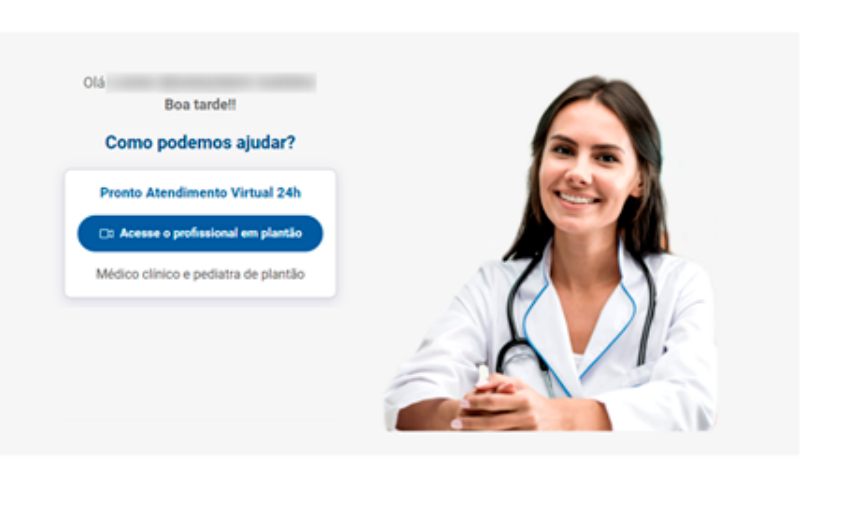

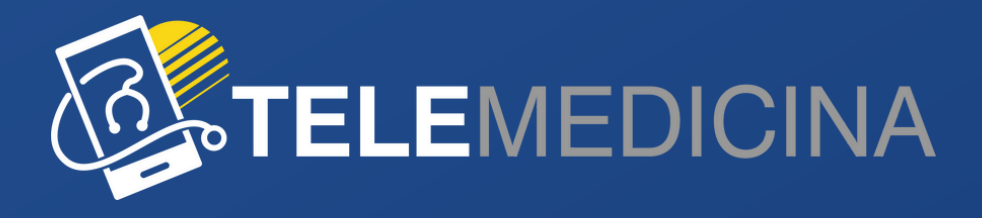

Para acessar pelo aplicativo da CASSI também é bem fácil, é só clicar no **ícone do menu** que as funcionalidades vão aparecer para você acessar.

| Olá<br>Bom dia!!           |
|----------------------------|
| Como<br>podemos<br>ajudar? |
| Pronto Atendiment          |
| Médico clínico e pedi      |
| Ø                          |

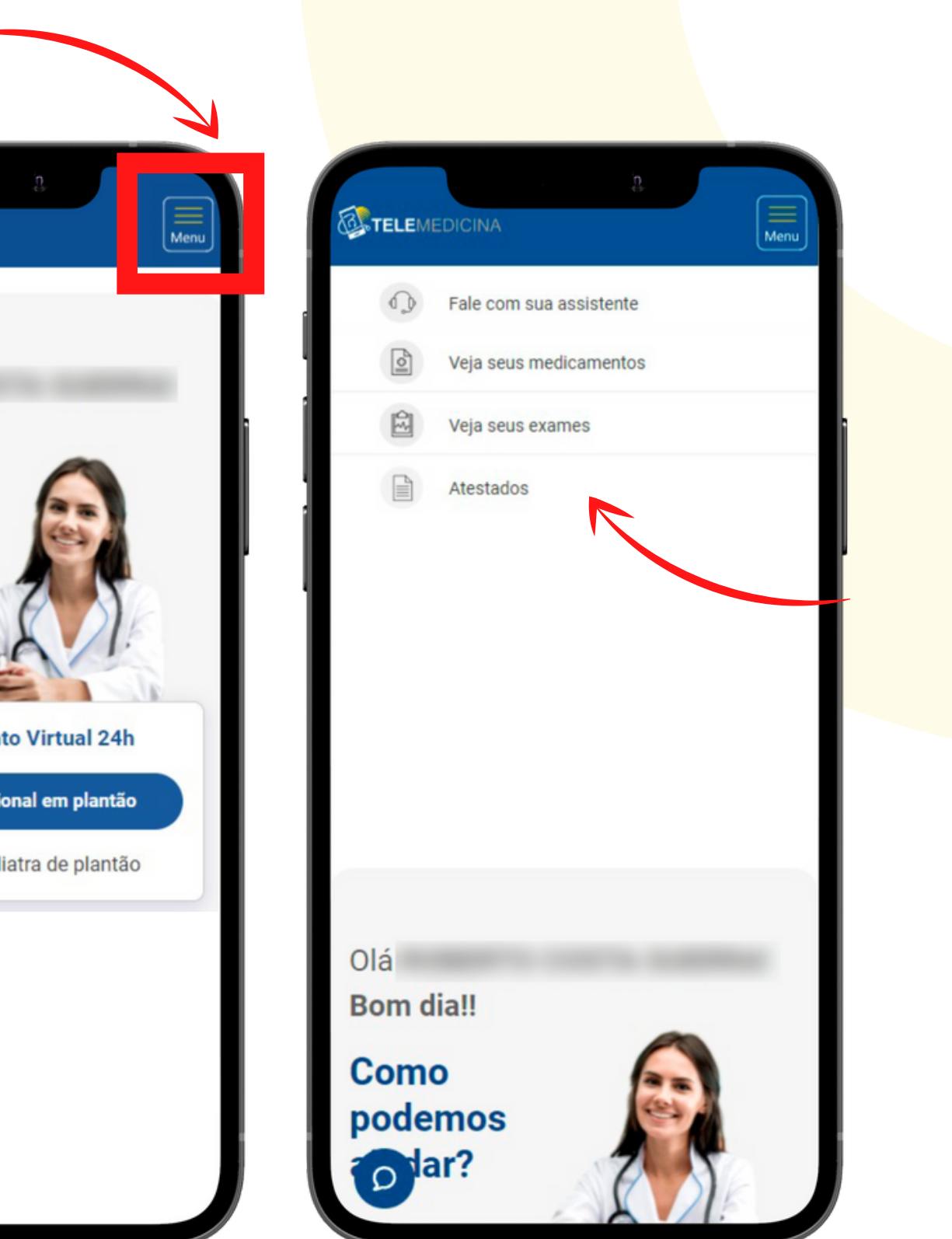

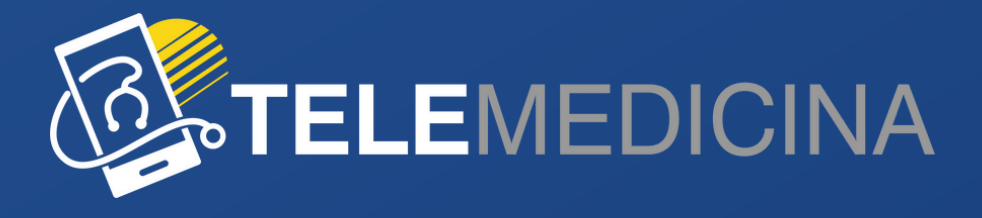

No menu "**Medicamentos**", você tem acesso a todas as prescrições, podendo realizar, caso necessário, o *download* dessas receitas.

Aqui você também encontrará as orientações não medicamentosas dos profissionais que te atenderam.

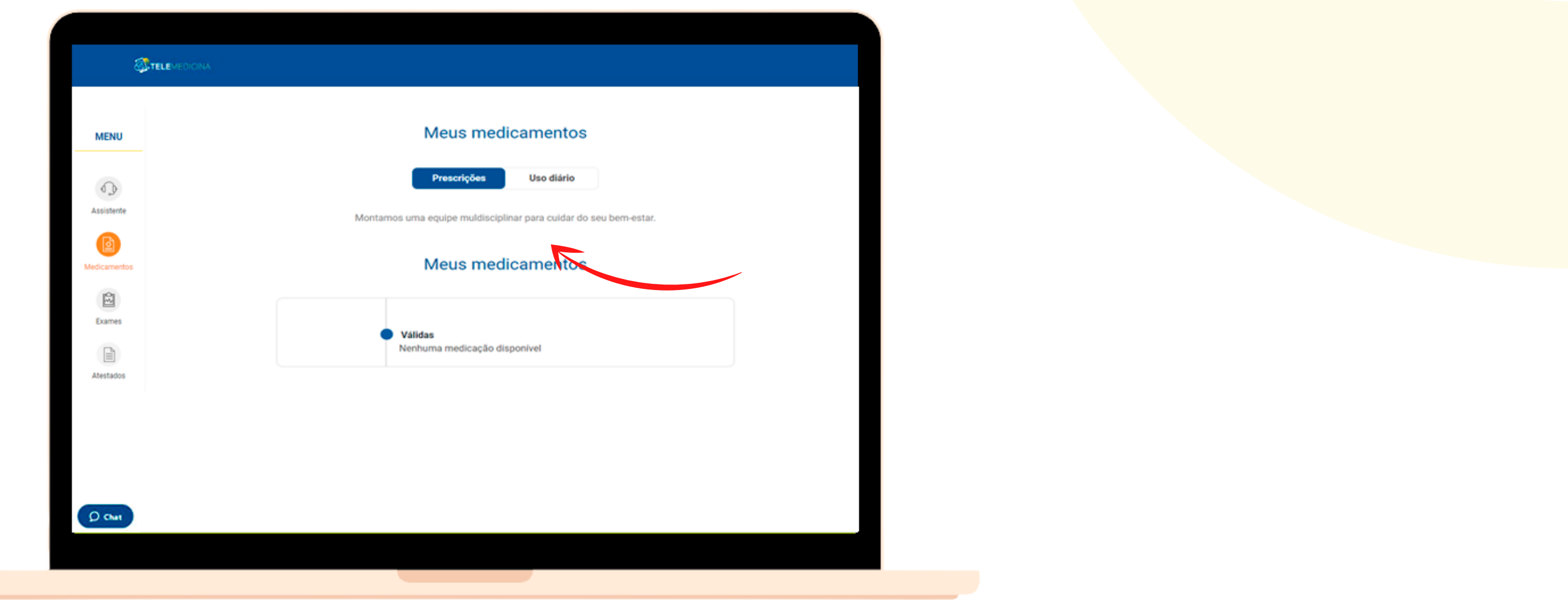

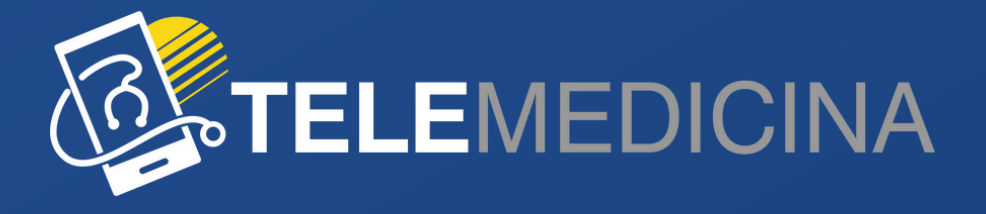

No menu "**Exames**", é po exames.

Nessa área, você consegue fazer o *download* para apresentar no laboratório, e também fazer *upload* dos resultados de seus exames para apresentar ao profissional de saúde, caso necessário.

| Meus exames                     |                                                                                                    |
|---------------------------------|----------------------------------------------------------------------------------------------------|
|                                 |                                                                                                    |
| Pedidos médicos                 |                                                                                                    |
| Nenhum pedido médico disponível |                                                                                                    |
| Common de marco                 |                                                                                                    |
| Escreva aqui o nome do exam     |                                                                                                    |
| Pedidos antigos                 |                                                                                                    |
| Nenhum pedido antigo disponível |                                                                                                    |
|                                 |                                                                                                    |
|                                 |                                                                                                    |
|                                 |                                                                                                    |
|                                 |                                                                                                    |
|                                 |                                                                                                    |
|                                 |                                                                                                    |
|                                 | Pedidos médicos   Nenhum pedido médico disponível   Escreva aqui o nome do exam   Pedidos antigos   Nenhum pedido antigo disponível |

#### No menu "**Exames**", é possível ac<mark>essar os pe</mark>didos de

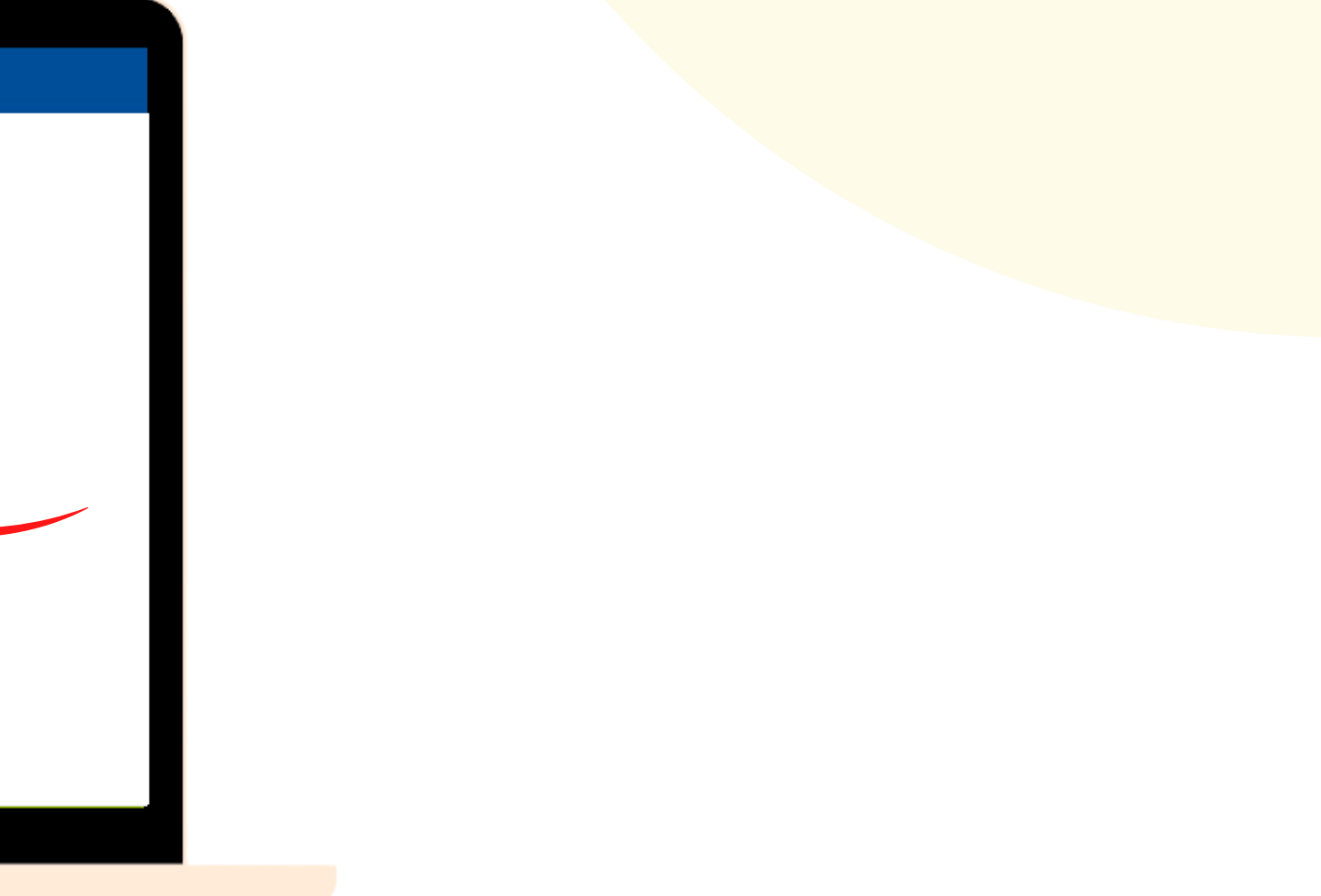

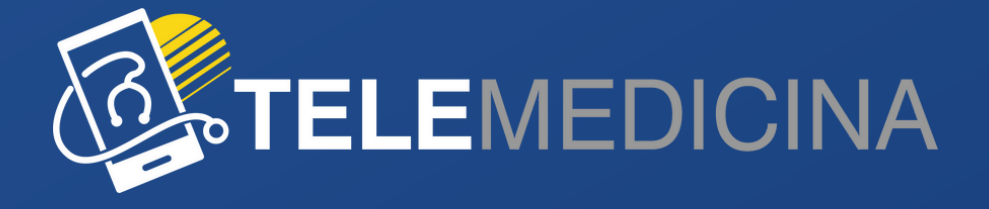

profissionais de saúde.

#### No menu "Atestados", é possível acessar histórico com todos os pedidos de afastament<mark>o registrado</mark>s pelos

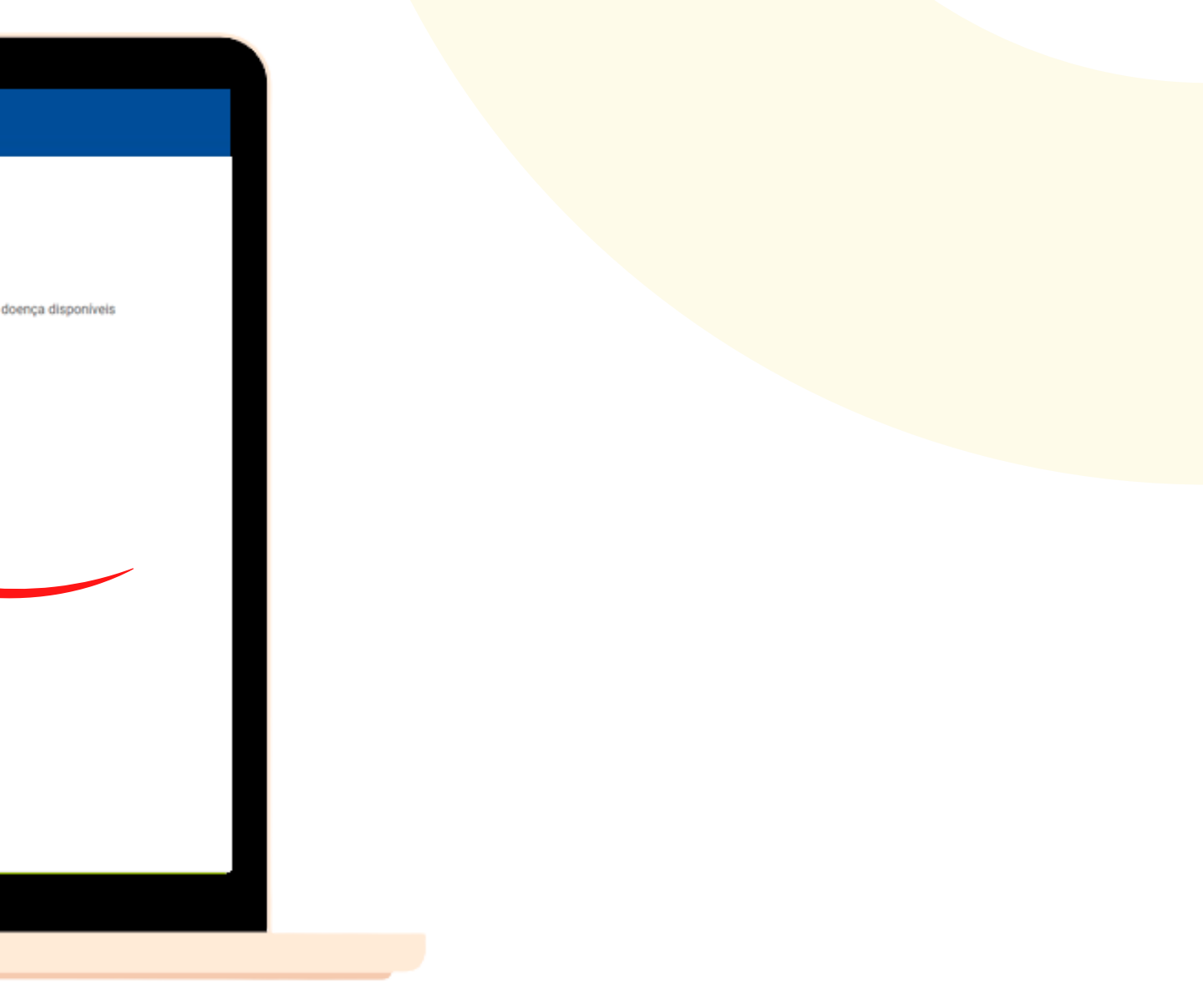

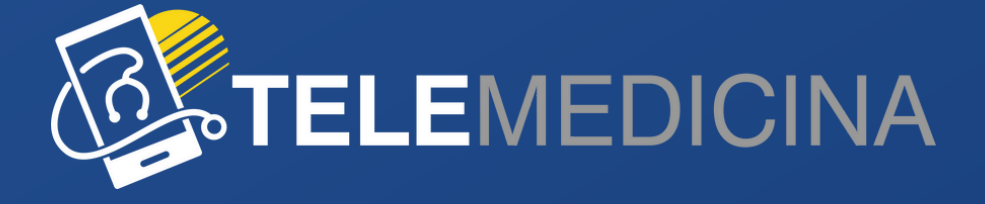

#### **PLATAFORMA**

Qualquer dificuldade que você tenha durante o uso da nossa plataforma, o **nosso suporte** está à disposição para te atender no **chat** no **canto esquerdo inferior da tela**.

O suporte fica disponível 24hs, nos 7 dias da semana. O Chat é 100% humanizado.

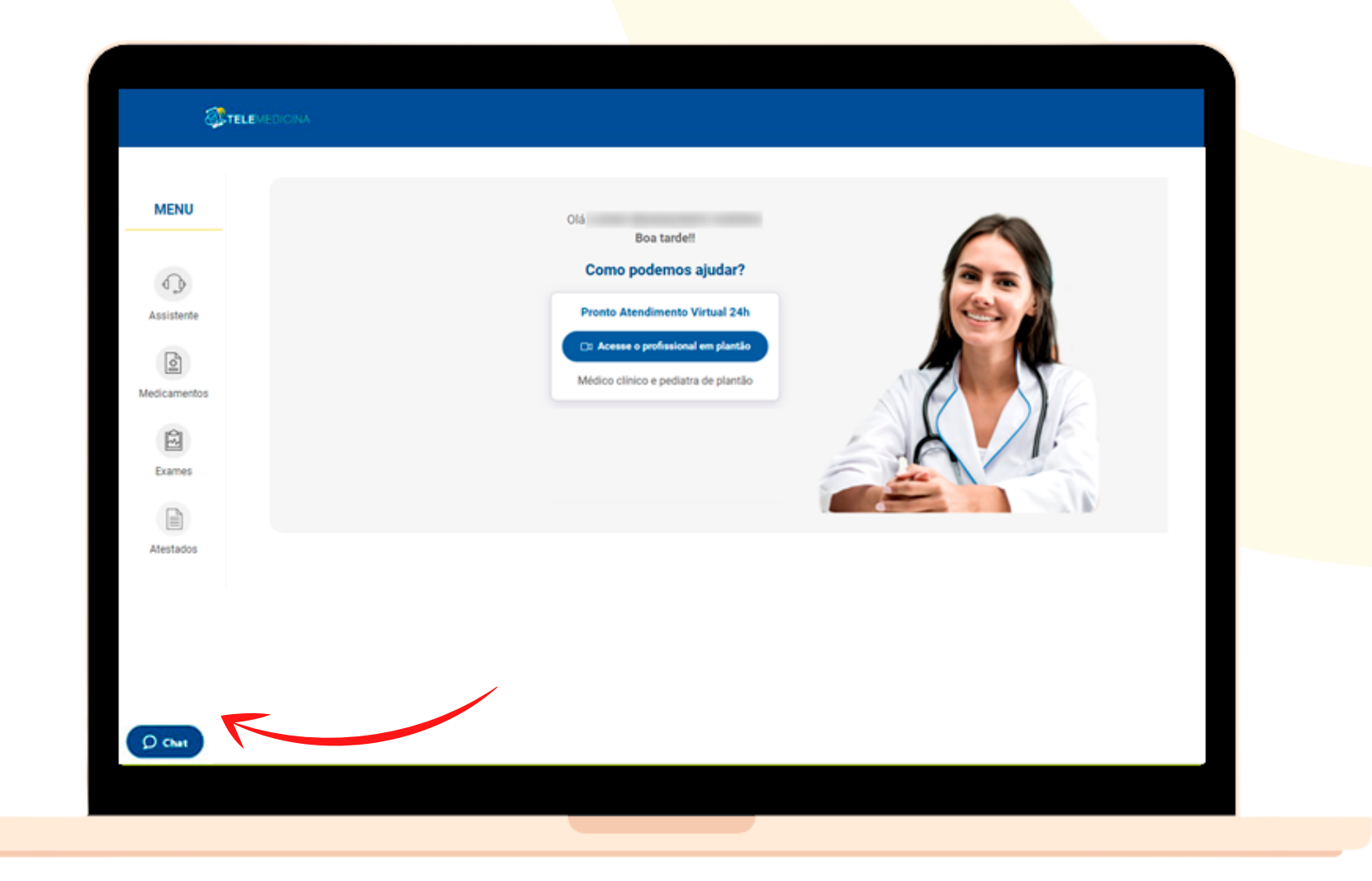

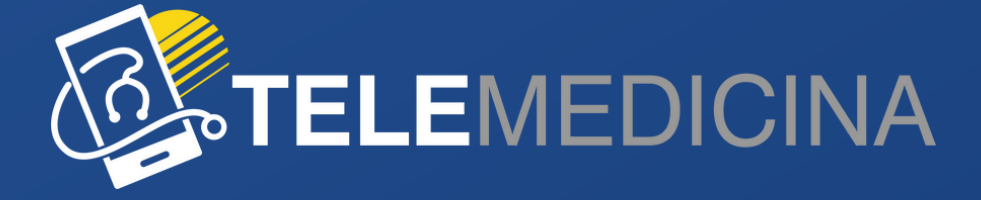

## **CONTE COM A TELEMEDICINA DA CASSI PARA AJUDÁ-LO A CUIDAR DA SUA SAÚDE!**

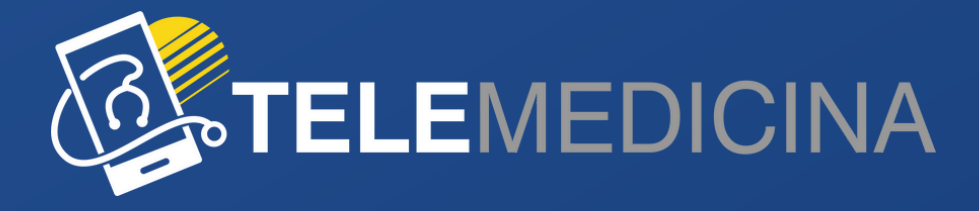